Using the Kilgore College **Library Online Resources** Psychology Sociology Social Work Substance Abuse Counseling

## Library Access 24/7

Did you know that you can do research without actually coming to the KC Library on campus? You have access to our databases and ebooks:

- As long as you are currently enrolled at KC
- As long as you have Internet access

#### Randolph C. Watson Library Homepage

## https://library.kilgore.edu

### Randolph C. Watson Library Homepage

| TUTORIALS!  | Help with research: We have research tutorials available. Click here for more info                                                                                                    |
|-------------|----------------------------------------------------------------------------------------------------|
|             | Library Opens = 7:30 am Mon-Fri; 2:00 pm Sun Closes • 9:00 pm Mon-Thu & 3:45 pm Fri; 5:00pm S                                                                                                    |
| Randolph    | C Watson Library                                                                                                    |
| A HOME ABOU | T US 🔻 🖾 SERVICES 👻 🔍 RESEARCH 👻 📞 CONTACT US 📑 Jobs 🔀 HELP 🗸                                                                                                    |
|             | Search Resources   Books, E-books, Articles, Etc.     Enter Keyword     Image: Comparison of the search search sear |

OverDrive

### Logging in from Off-Campus

When logging in from off-campus, you will need a username and password.

**Username:** Your 9-digit KC ID.

**Password**: Your AccessKC password.

#### **Finding Resources**

Books

Ebooks

#### Enter search terms in the Search Resources box. Click Search.

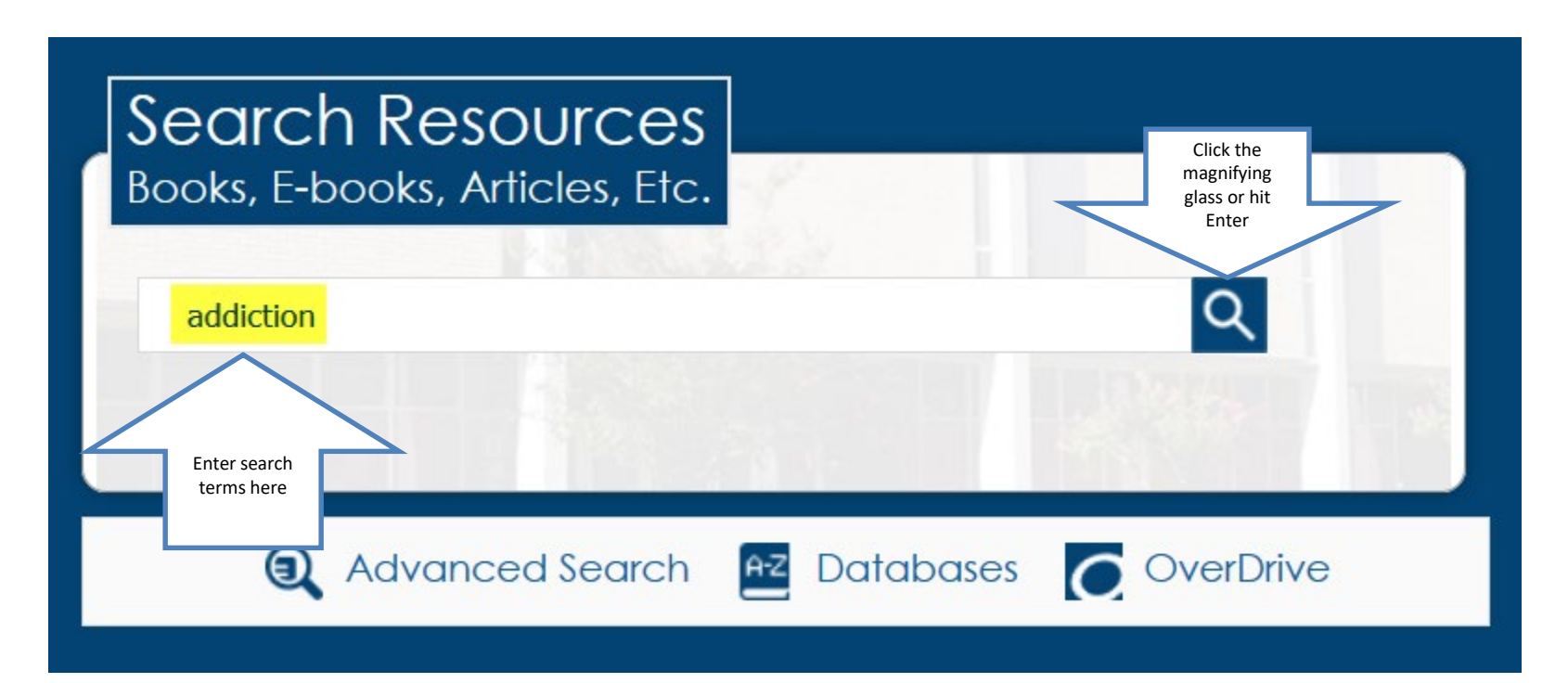

#### Click on Kilgore College and Book to narrow the search.

|            | 254 Results                     |   |                                                                        |
|------------|---------------------------------|---|------------------------------------------------------------------------|
|            |                                 |   |                                                                        |
|            | Sort by                         |   | 1. Addiction                                                           |
|            | Library and Relevance           | • | by <u>Louise I. Gerdes</u> , <u>Thomson Gale (F</u><br>Bebook May 2004 |
|            | Selected Filters                |   | ADDICTION Database: WorldCat                                           |
|            | Kilgore College, Watson Library | × | Held by: Kilgore College, Watson L                                     |
|            | Book                            | × |                                                                        |
|            | Library                         | Ψ | O View online                                                          |
|            | Libraries Worldwide             |   | 2. Understanding addiction                                             |
| Click here | Kilgore College, Watson Library |   | Addiction by Elizabeth Connell. Henderson<br>eBook ©2000               |
|            | Format                          | T | Database: WorldCat                                                     |
|            | Top 6 Formats                   |   | Held by: Kilgore College, Watson L                                     |
|            | All Formats                     |   | Hudd Cont Reduct. U.S.                                                 |
|            | Article/Chapter (157822)        |   | View online                                                            |
| N          | Article (154336)                |   | 3. Strong feelings : emotion, addiction, and hu                        |
|            | Downloadable article (6169)     |   | by Jon Elster<br>Bebook ©1999                                          |
| Click here | Book (254)                      |   | Database: WorldCat                                                     |
| <u> </u>   | eBook (173)                     |   | Held by: Kilgore College, Watson L                                     |
| K          | Print book (84)                 |   | Annou-<br>Markan<br>Markan                                             |
|            |                                 |   | O View online                                                          |

#### **Books and eBooks**

3. Strong feelings : emotion, addiction, and human behavior

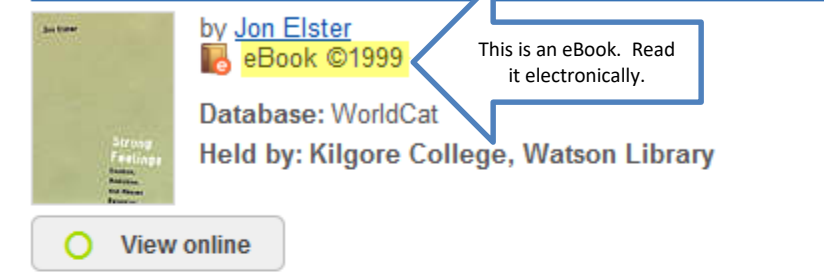

4. Teen addiction

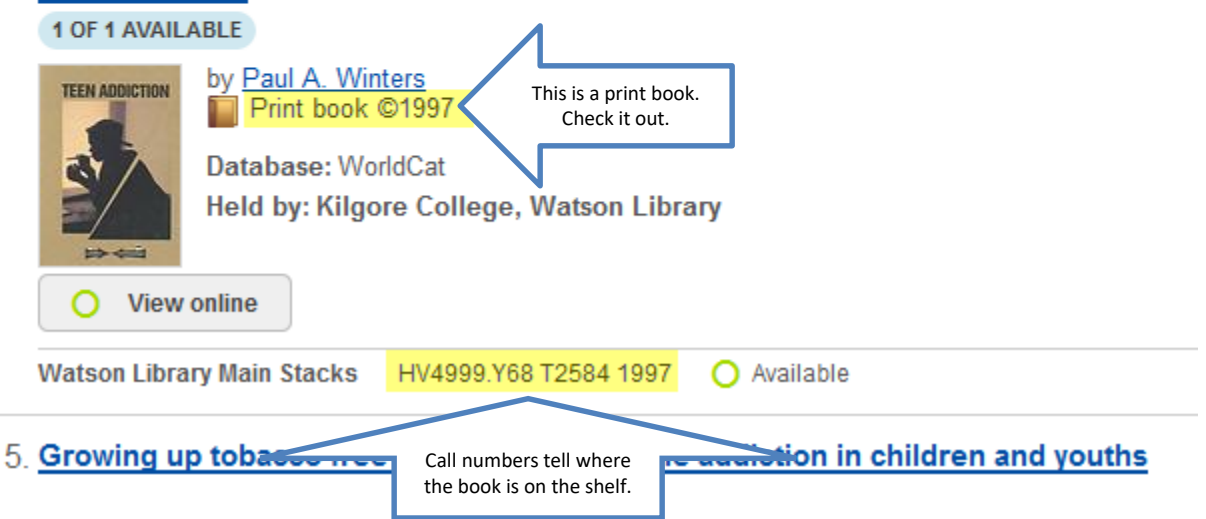

## Click View eBook to open the book.

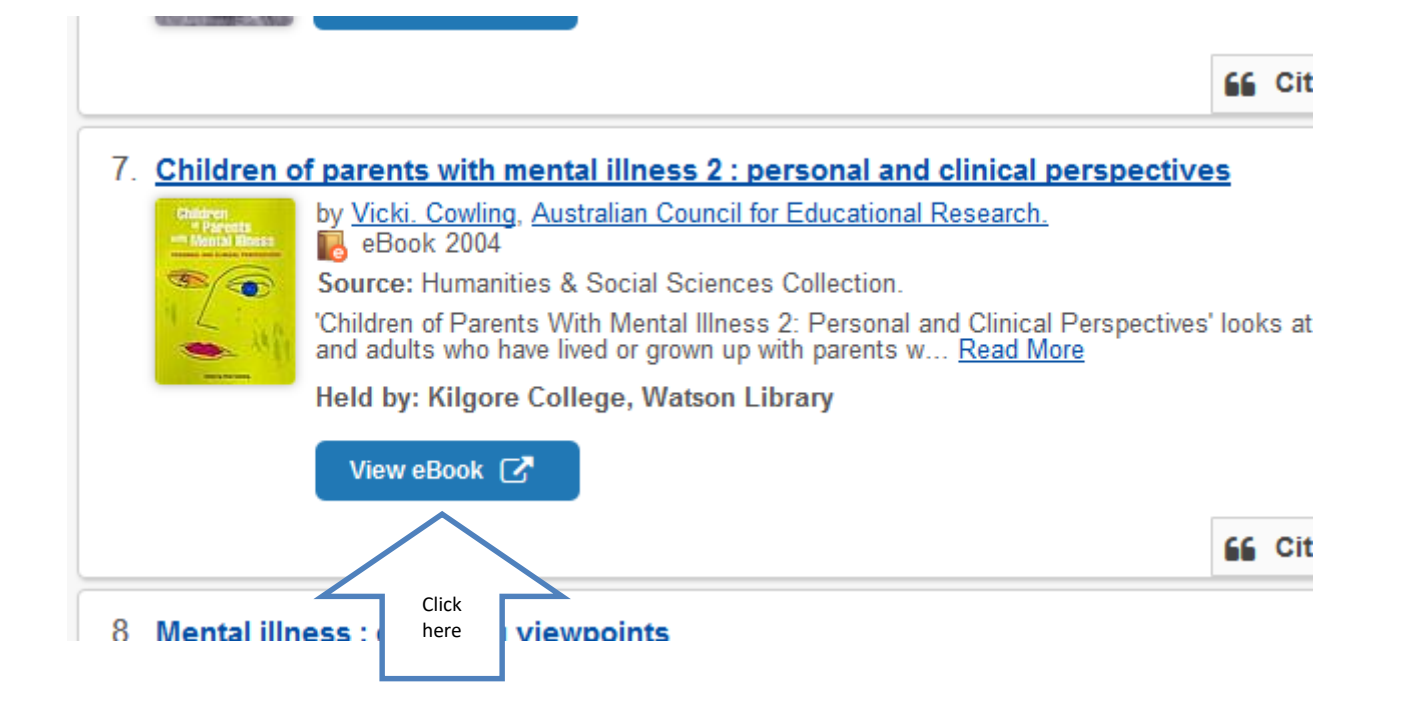

## Click on Full Text to open the book.

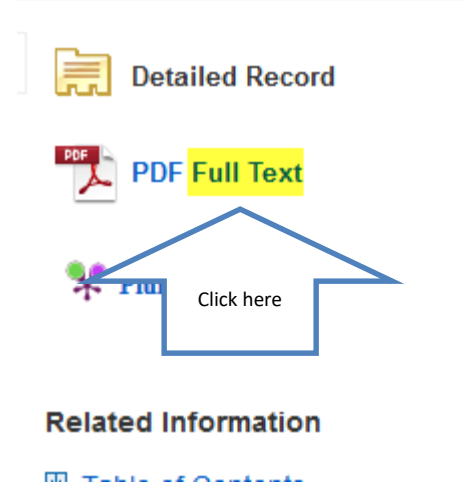

Result List Refine Search

#### Children of Pa and Clinical Pe

| Authors:    | Cowling   |
|-------------|-----------|
|             | Australia |
| Publication | Melbour   |

# Click Search within to open the search box.

| + Add to fo                                       | lder 🗖                                      | Save Pages                                         | ⊠ E-         | mail Pages | ÷ |
|---------------------------------------------------|---------------------------------------------|----------------------------------------------------|--------------|------------|---|
|                                                   | Click he                                    | re                                                 |              |            | _ |
| « Contents                                        | Search v                                    | within My Note                                     | s            |            |   |
| Children<br>Illness 2 :<br>Perspecti              | of Pare<br>Persor<br>ves                    | nts with Me<br>nal and Clin                        | ntal<br>ical | ^          |   |
| Children<br>« Parents<br>» Mental illness 2<br>() | Author: C<br>Australia<br>Educatio          | Cowling, Vicki,<br>an Council for<br>onal Research |              |            |   |
| L                                                 | Date: 20                                    | 04                                                 |              |            |   |
| -                                                 | Detailed                                    | Record                                             |              |            |   |
|                                                   | Publishe<br>Print/E-m<br>Pages<br>Unlimited | r Permissions:<br>ail/Save 100<br>1 Copy/Paste     |              |            |   |

#### Enter search terms

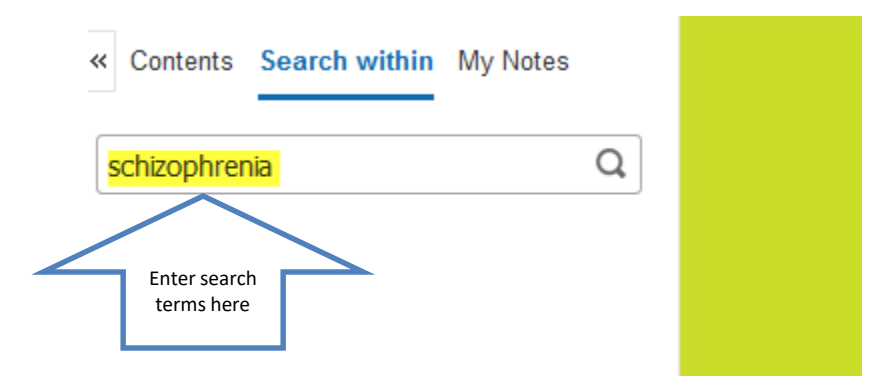

#### Click on the page number to go to the page.

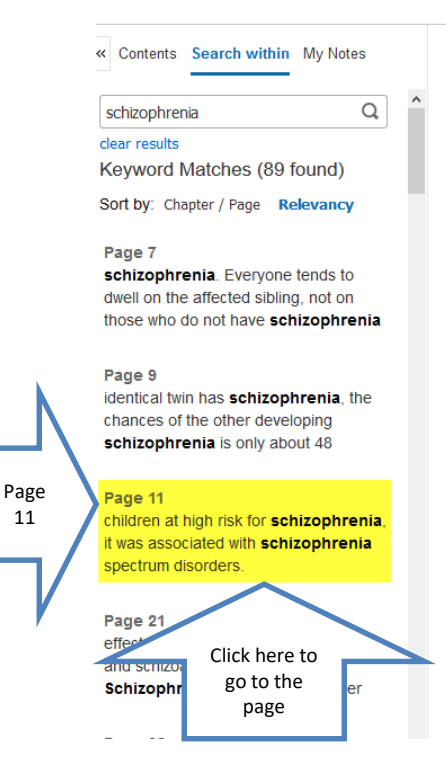

in the Finnish Adoption Study of children at high risk for schizophrenia, it was associated with schizophrenia spectrum disorders. Gottesman (1991) cites another example. While the relationship of some illicit drugs to psychosis remains a matter of scientific debate for the population at large, some such drugs (including amphetamines, LSD and PCP) do involve the same dopamine pathways that have been implicated in schizophrenia. So the person with a family genetic history of psychosis may be at much higher risk than their peers due to exposure to these drugs.

To these two I would add two other closely related questions:

#### Just what is he/she at risk of?

While the family thinks of psychosis and often the most negative end of that with chronic disability, the reality can be quite different. The person at risk may have some of the schizophrenia spectrum symptoms or hypomania, so that they are 'different', but still capable of living a good life. Even if the person does become psychotic, genetics does not appear to be able to predict the severity of the illness. While another relative may have had an unremitting illness, the next family member diagnosed may have one episode and thereafter manage well.

Understanding and explaining the genetics of mental illness

11

Page 11

#### Read

usual age for the onset of prodromal signs. There certainly are reports of earlier differences in everything from social behaviour to reading ability, but these tend to be statistical differences between two groups of children, rather than anything that would warrant a formal prediction for an individual child. The situation is complicated by factors in the child and in the parent. The child may have had much experience of adults with mental illness and may be imitating their behaviour or reacting to it. If their ill parent rarely interacted with them, then there may well be some limitations in the children's social behaviour towards others. At the same time, a parent who grew up with an ill parent may have less knowledge of 'normal' child development. I remember a mother whose own mother had experienced psychosis finding it difficult to believe that her three year old's 'imaginary friend' was part of normal development and not the first signs of psychosis!

#### What can we do to reduce the risk?

Our knowledge of environmental risk factors is remarkably poor, and includes such factors as pregnancy and delivery complications (Tsuang, 2000) which most would not regard as environmental. Both Tsuang (2000) and Gottesman (1991) differentiate between what may be an environmental risk factor across the entire population and one which may only come into play in the presence of a genetic predisposition. So while a dysfunctional family environment does not 'cause' schizophrenia in the general population, in the Einrich Adoption Study of children at high right for achievements it

# Click Cite to get the citation information.

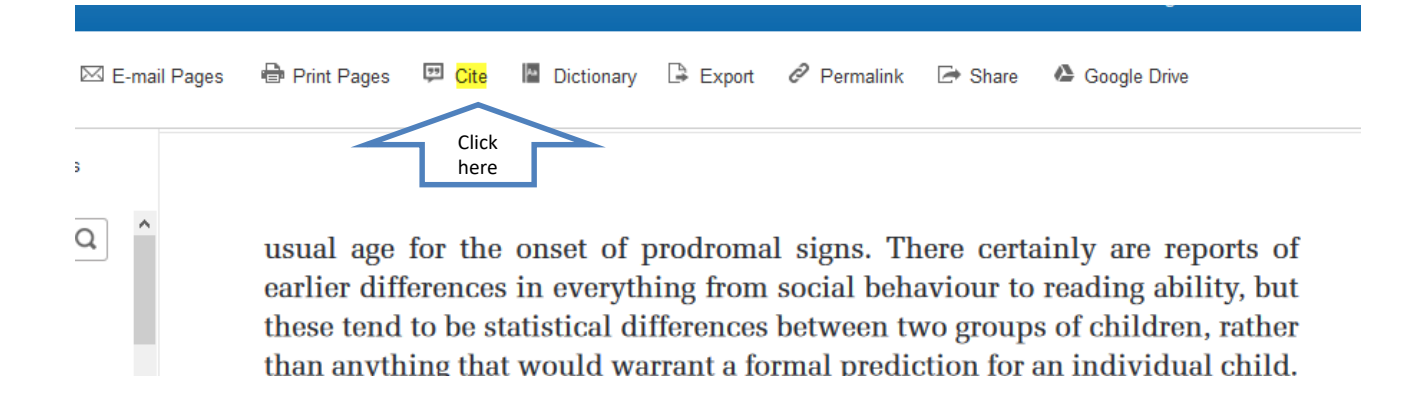

## Scroll down to find your format. Copy and paste to your References page.

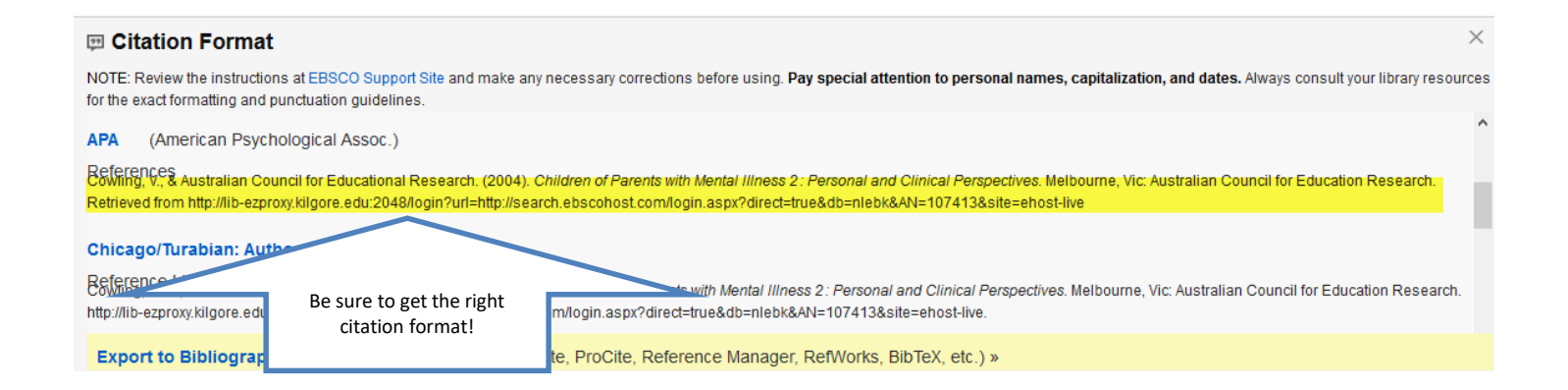

#### Books

- If you need something we do not have, you can request it through Interlibrary Loan.
- Interlibrary Loan takes time, so don't wait until the last minute!

#### Remember the citation information!

- Use the Cite feature under Tools.
- Use APA style to format your citations.
  - APA is short for Publication Manual of the American Psychological Association
  - APA is often used for research in the sciences
  - See the APA tab in *The Little Seagull Handbook*

## Why Use a Database?

- Anyone can create an internet site.
- It can be true.
- It can be fake.
- You have to verify internet information.
- Who is the author?
- Does the site want to provide information, or sell something?
- When was it last updated?

#### Databases

- Provide thousands of articles from journals, newspapers, or books.
- The information is more accurate.
- Many articles are peer-reviewed.
- Your instructor may prefer database articles to internet sites.

### **Databases for research**

- Psychology and Behavioral Sciences
- Psychology Collection
- JStor
- Academic OneFile
- Academic Search Complete

### Searching specific databases

- The database you use will depend on the type of research you want to do.
- Some databases are subject specific.
- If you don't find what you need in one database, try another.

#### **Click on Databases**

| Search Resources<br>Books, E-books, Articles, Etc.<br>Enter Keyword | Q                   |
|---------------------------------------------------------------------|---------------------|
| Advanced Search                                                     | Databases OverDrive |

#### **Click Social & Behavioral Sciences**

#### Database By Subject

Key

Acrobat | 🔍 Free Public Resource | FT Full Text

#### Search Databases By Title (A-Z)

Click on the right + arrow to expand. Click on the down

|               | • | 22 General/Miscellaneous                       |
|---------------|---|------------------------------------------------|
|               | • | 21 Arts, Humanities & Philosophy               |
|               | • | 6 Biography & Genealogy                        |
|               | • | s Books & Book Reviews                         |
|               | • | 28 Business & Economics                        |
|               | • | 14 Education & K-12 Resources                  |
|               | • | 33 Government, History, Law & Criminal Justice |
|               | + | 19 Literature & Languages                      |
|               | • | 24 Medicine & Health Sciences                  |
|               | • | News & Current Events                          |
|               | • | Professional & Vocational Development          |
|               | • | 19 Reference                                   |
|               |   | 2) Sciences & Mathematics                      |
| Click<br>here |   | Social & Behavioral Sciences                   |
|               |   |                                                |

### Scroll down and click Psychology & Behavioral Sciences Collection

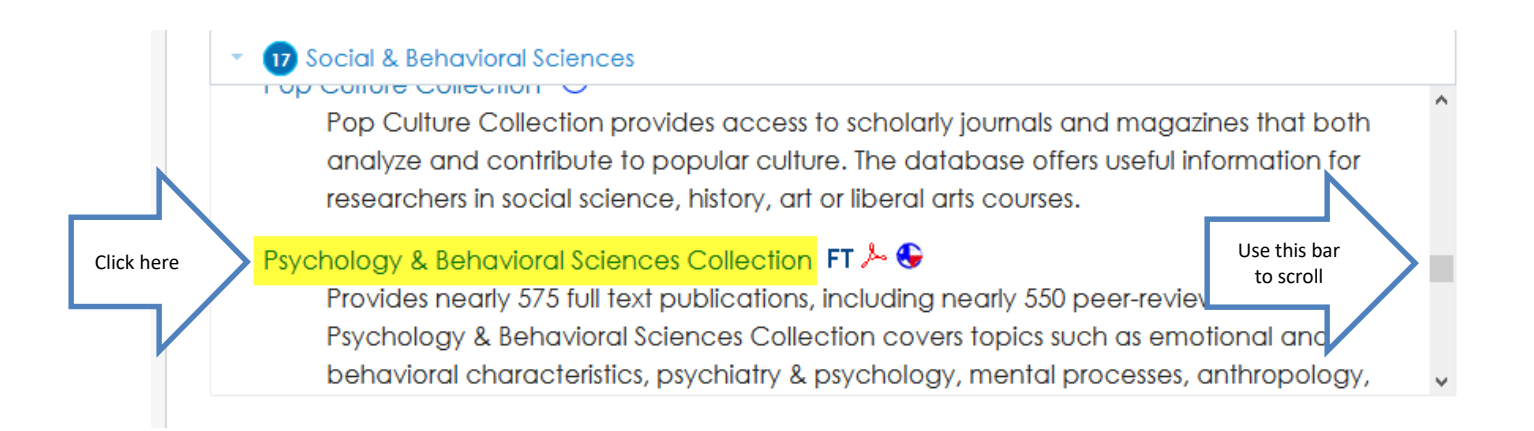

#### Enter search terms. Check Full Text. Search.

|                   |                                                                                                    | Searching: Psychology and Be  | havioral Sciences Collection   Choose Databases                                                  |
|-------------------|----------------------------------------------------------------------------------------------------|-------------------------------|--------------------------------------------------------------------------------------------------|
|                   |                                                                                                    | depression in college stud    | dents Search ?                                                                                   |
|                   | <b>EBSCO</b> host                                                                                                    | Search Option Sic Sea         | rch Advanced Search Search History                                                               |
| Search            | n Options                                                                                                    | Enter<br>search<br>terms here |                                                                                                  |
| Sea               | rch Modes and Expanders                                                                                                    |                               |                                                                                                  |
| Se<br>C<br>C<br>C | earch modes (?)<br>Boolean/Phrase<br>Find all my search terms<br>Find any of my search terms<br>SmartText Searching <u>Hint</u> |                               | Apply related words  Also search within the full text of the articles  Apply equivalent subjects |
| Lim               | it your results                                                                                                    |                               |                                                                                                  |
| Click here        | II Text<br>2                                                                                                    |                               | Peer Reviewed                                                                                    |
| Pu                | iblication                                                                                                    |                               | Published Date       Month     Year:   Month Year:                                               |
| M.                | umber Of Degee                                                                                                    |                               | Image Quick View                                                                                 |

#### Click Full Text to view article.

#### 29. Parental Attachment, Cognitive Working Models, and **Depression** Among African American **College Students**.

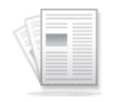

Academic Journal By: Love, Keisha M.; Murdock, Tamera B. *Journal of* **College** *Counseling*. Jul2012, Vol. 15 Issue 2, p117-129. 13p. Abstract: In an attempt to understand the cognitive mechanisms by which parental attachments predict **depression** among African American **college students**, the authors examined a mediational path model containing parental attachment, cognitive working models, and **depression**. The model demonstrated a close fit to the data, and several significant paths emerged. The authors provide recommendations for counselors practicing in **college** counseling centers and suggest directions for future research. [ABSTRACT FROM AUTHOR] DOI: 10.1002/j.2161-1882.2012.00010.x. (*AN:* 77825553)

Subjects: AFRICAN American college students; ATTACHMENT behavior; PARENT & child; MENTAL depression; COLLEGE students; COGNITIVE ability; COUNSELING in higher education

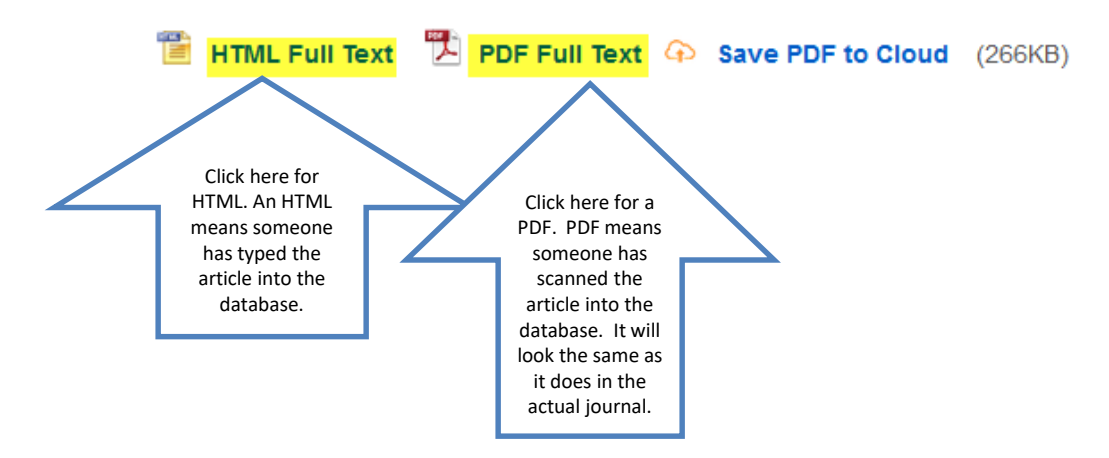

#### Read

Received 09/28/09 Revised 10/20/10 Accepted 11/14/10

#### Parental Attachment, Cognitive Working Models, and Depression Among African American College Students

Keisha M. Love and Tamera B. Murdock

In an attempt to understand the cognitive mechanisms by which parental attachments predict depression among African American college students, the authors examined a mediational path model containing parental attachment, cognitive working models, and depression. The model demonstrated a close fit to the data, and several significant paths emerged. The authors provide recommendations for counselors practicing in college counseling centers and suggest directions for future research.

Keywords: attachment, working models, depression, African Americans, college students

ounselors strive to promote emotional well-being by equipping clients with the tools necessary to mitigate daily life stressors (Gelso & Fretz, 1992). To do this, counselors must have an understanding of factors that buffer emotional distress (e.g., depression) to develop interventions that will foster emotional well-being. Attachment theory is a commonly used theoretical framework that researchers and clinicians have used to explain emotional well-being among clients. According to attachment theory, parental attachment relationships are enduring, affective bonds between individuals and their primary caregiver formed during childhood (Bowlby, 1969, 1988; Bretherton, 1992). Parental attachments have been important to counselors for years because of their known associations with psychological well-being, emotional well-being, interpersonal relationships, and social adjustment (Ferry,

# To get the citation, click on the Cite icon on the right side of the page.

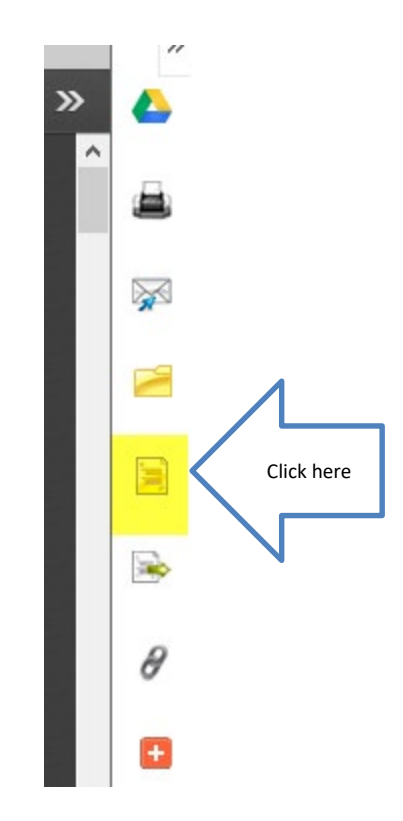

## Scroll down to the required format.

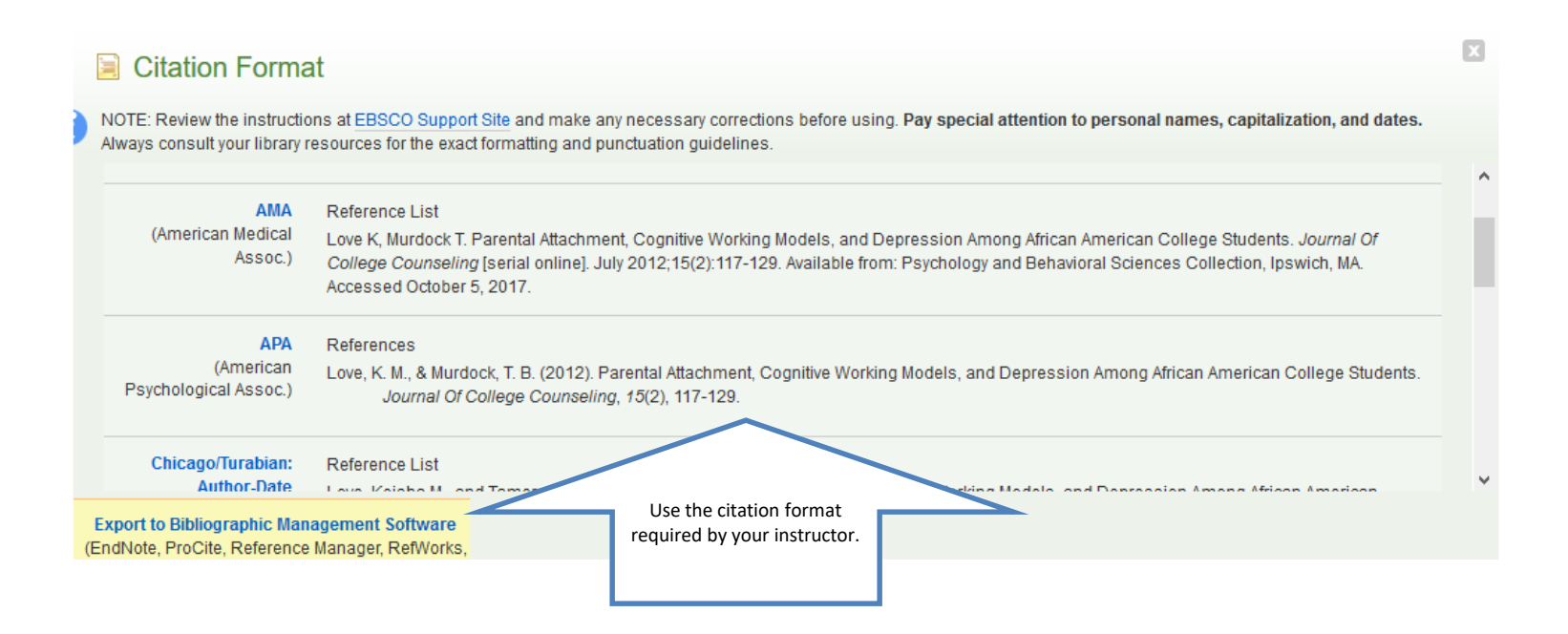

## **Psychology Collection**

18 Social & Behavioral Sciences

#### ана одрентноттагностоаз.

#### Psychology Collection 🧐

Click

here

Psychology Collection provides access to academic journals and magazines that cover the study of emotions, personality, and the human mind. The database offers content of interest to both researchers and general users. Δ

#### Enter search terms and hit Enter.

|                         | GALE ON                           |                      | chology            |         |
|-------------------------|-----------------------------------|----------------------|--------------------|---------|
| Enter search terms here | marriage counseling               | (                    | 2                  |         |
|                         | SEARCH OPTIONS<br>Advanced Search | Subject Guide Search | Publication Search | Topic F |

#### Subject Guide Search

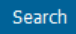

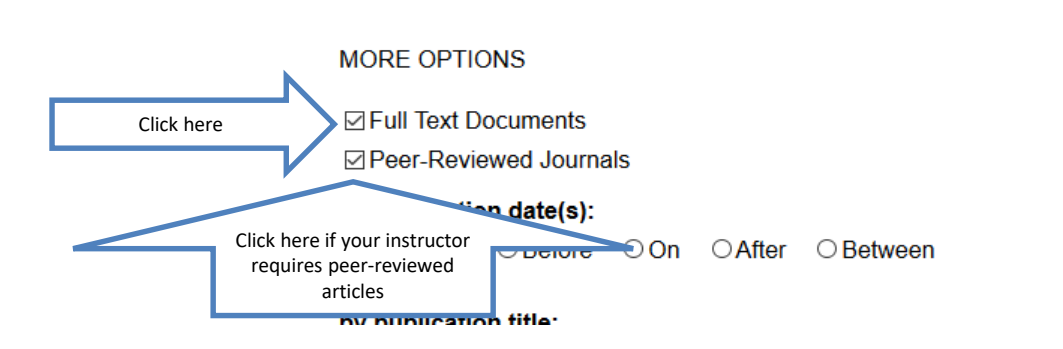

#### Select Academic Journals

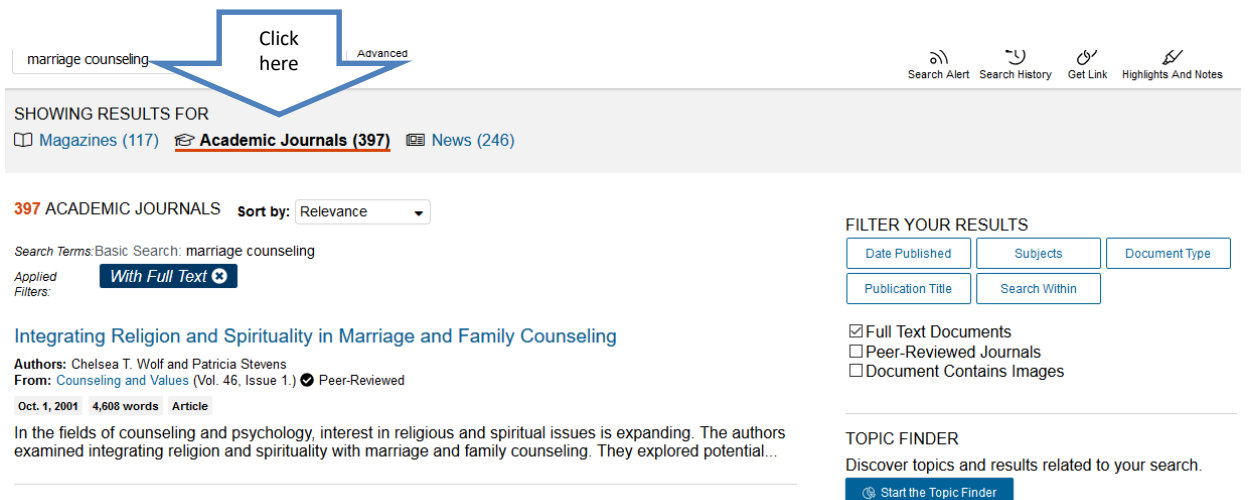

Onedera, Jill Duba (Ed.). The Role of Religion in Marriage and Family Counseling

From: Family Therapy (Vol. 35, Issue 3.)

Sept. 22, 2008 94 words Book review, Brief article

ONEDERA, Jill Duba (Ed.). The Role of Religion in Marriage and Family Counseling. NY: Routledge, 2008. 304pp. \$39.95 (h). Religion can play a vital role in the way people relate to each other, particularly with...

### Click on title to view article

SHOWING RESULTS FOR Magazines (117) Academic Journals (397)
News (246) 397 ACADEMIC JOURNALS Sort by: Relevance Search Terms: Basic Search: marriage counseling

Applied Filters:

Click here

Integrating Religion and Spirituality in Marriage and Family Counseling

Authors: Chelsea T. Wolf and Patricia Stevens From: Counseling and Values (Vol. 46, Issue 1.) Seer-Reviewed

With Full Text 😣

Oct. 1, 2001 4,608 words Article

In the fields of counseling and psychology, interest in religious and spiritual issues is expanding. The authors examined integrating religion and spirituality with marriage and family counseling. They explored potential...

Onedera, Jill Duba (Ed.). The Role of Religion in Marriage and Family Counseling

From: Family Therapy (Vol. 35, Issue 3.) Sept. 22, 2008 94 words Book review, Brief article

#### Read

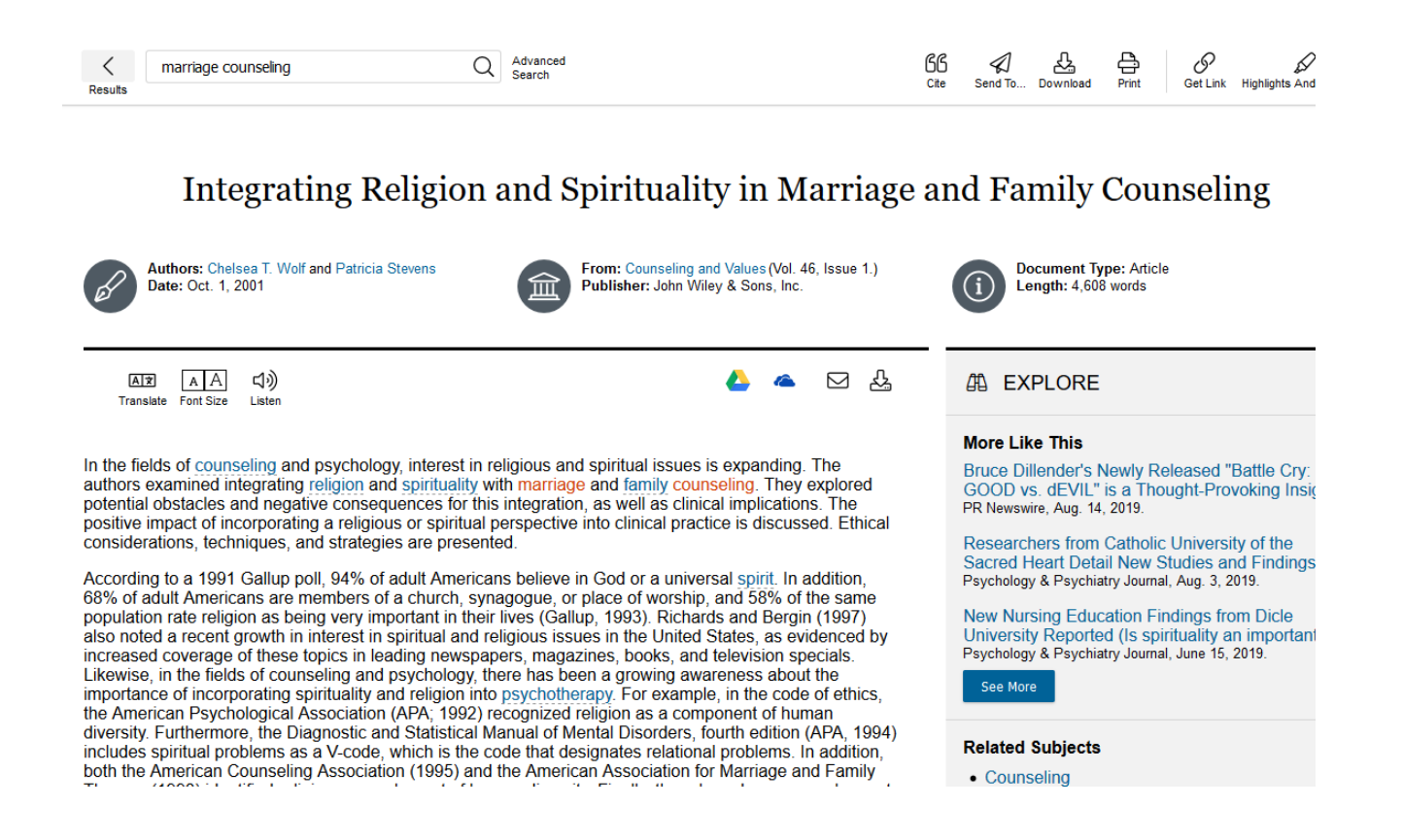

## Click on Cite icon at the top of the page

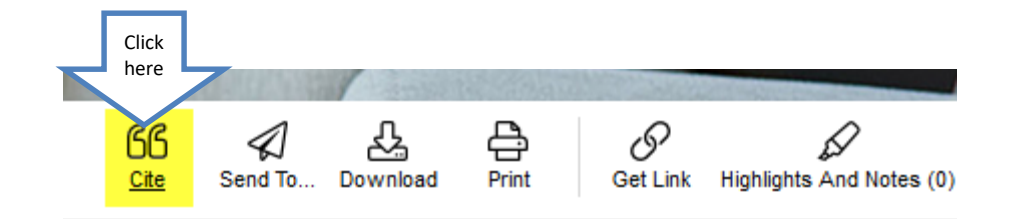

#### ge and Family Counseling

# Use the arrow to select the required citation format.

| Citation Tools                                                                                                    | ×   |
|----------------------------------------------------------------------------------------------------|-----|
| Choose Citation Format:<br>APA 6th Edition Click the arrow                                                                                                    |     |
| Wolf, C. T., & Stevens, P. (2001). Integrating Religion and Spirituality in Marriage and Family Counseling. Counseling and Values,<br>46(1), 66. Retrieved from http://go.galegroup.com/ps/i.do?p=PPPC&sw=w&u=txshracd2518&v=2.1⁢=r&id=GALE%7CA79370597&<br>asid=f4bf10f29fd9f1f4019b5bd48a0bcfc9 | < _ |
| Download Select                                                                                                    |     |
| Export To:                                                                                                    |     |
| Select V Export                                                                                                    |     |
| Disclaimer:                                                                                                    |     |
| Data elements have been formatted to meet the latest citation standards. These citations are not a replacement for the latest guidebooks or your instructor's requirements. Double-che capitalization, dates, and names and make any necessary corrections.                                       | ck  |

#### **JStor**

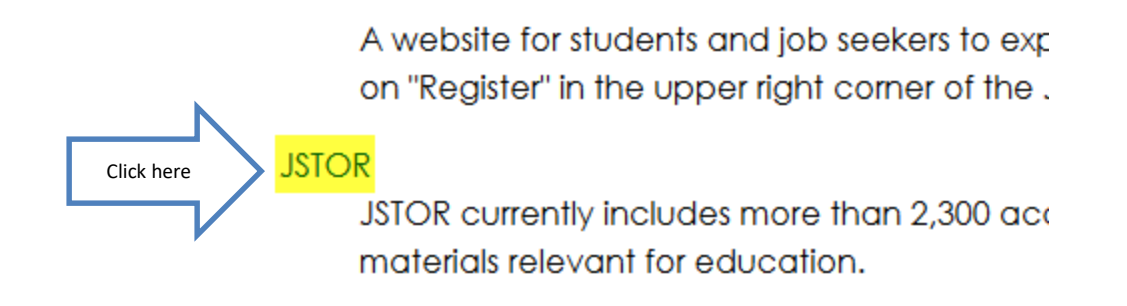

#### Enter search terms and hit Enter

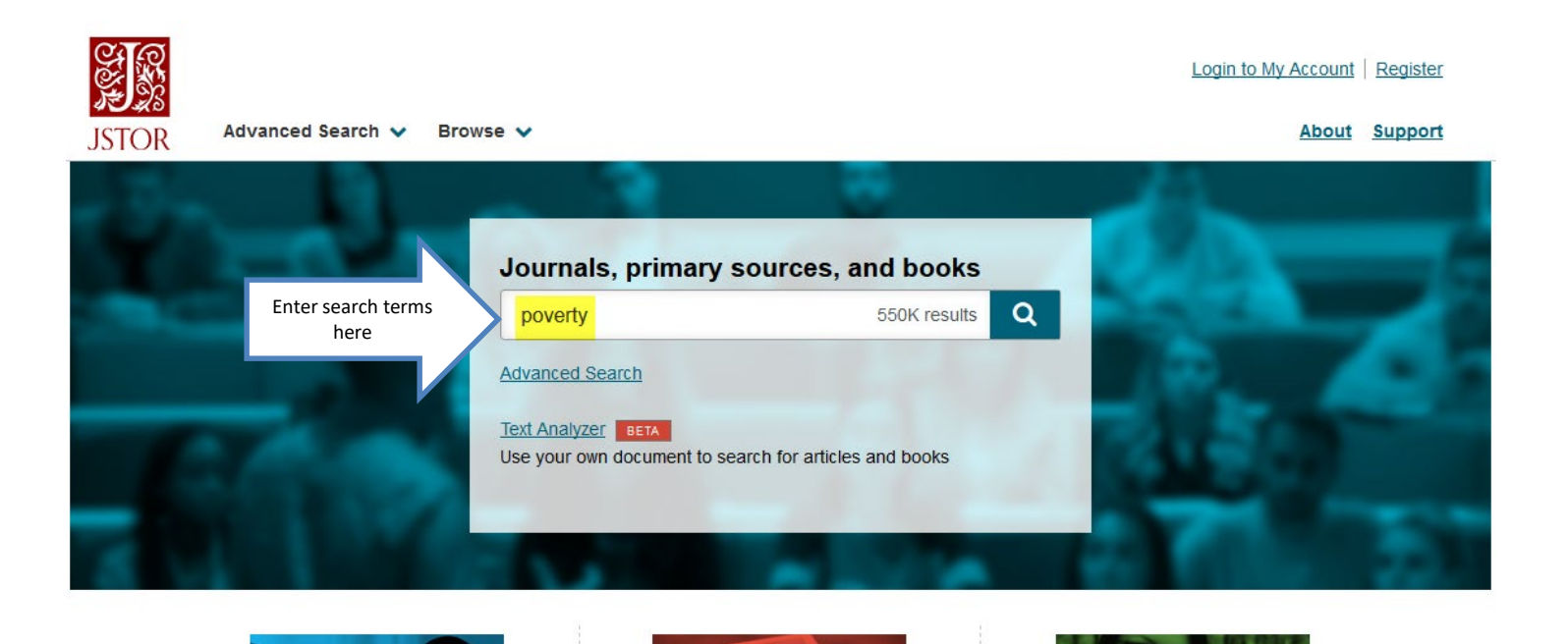

## Click on a title to view the article.

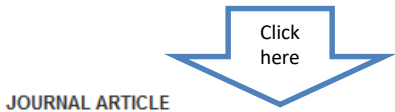

**Poverty Comparisons with Dependent Samples** 

Buhong Zheng Journal of Applied Econometrics, Vol. 19, No. 3 (May - Jun., 2004), pp. 419-428

**Topics:** <u>Welfare reform, Standard error, Public assistance programs, Poverty rates,</u> Relative poverty, White people, Inference, Statistical inferences

#### Read

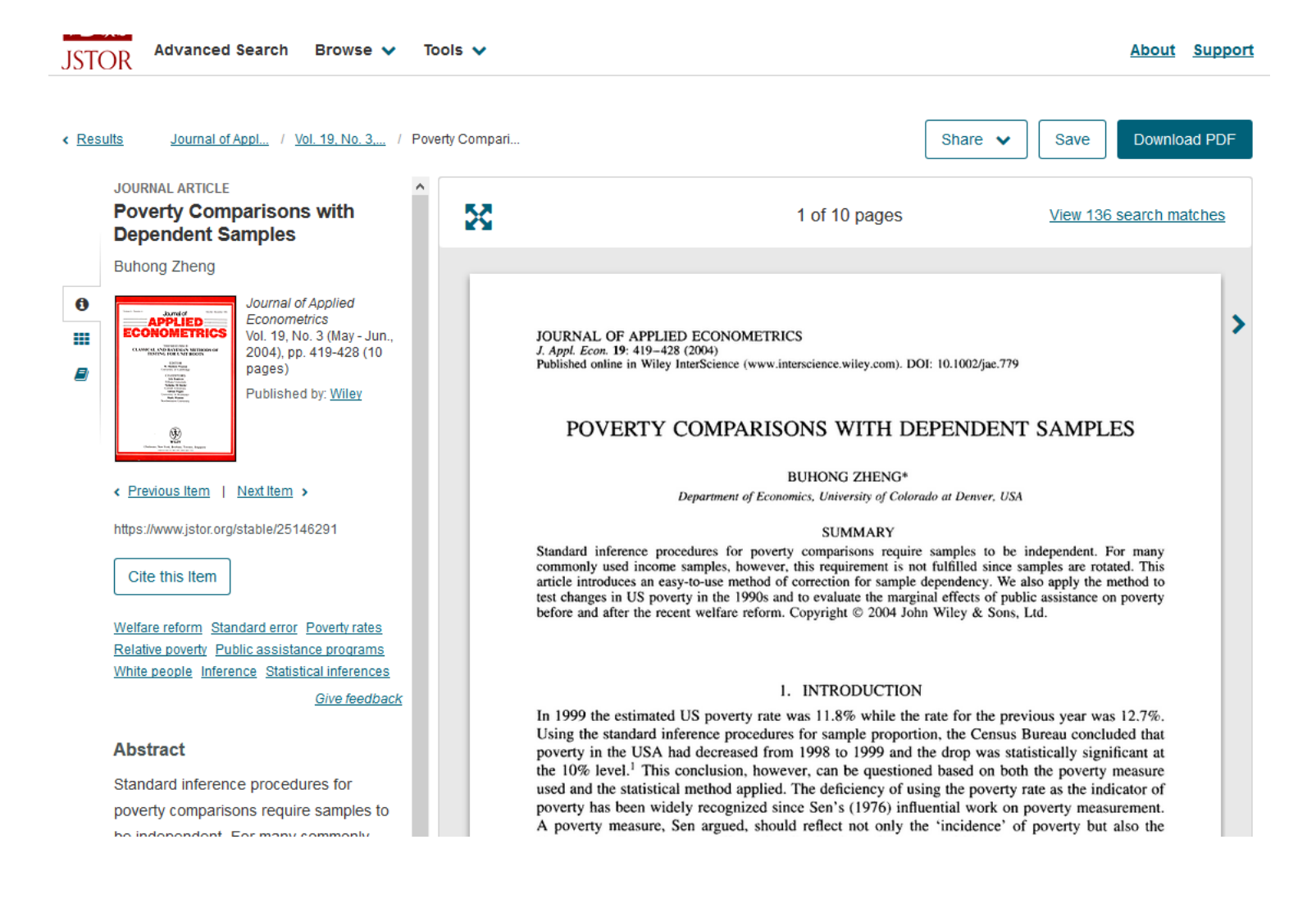

# Click on Cite this Item next to the article, to get the citation.

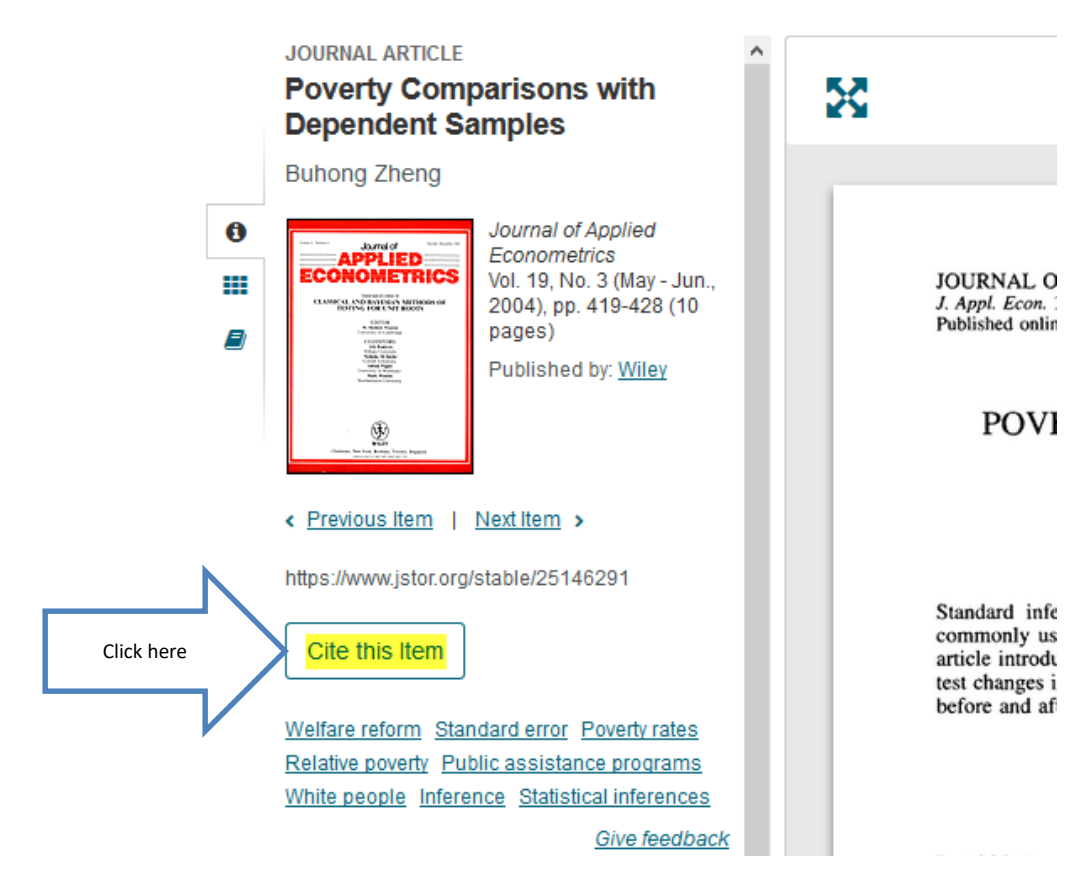

#### Use the correct format.

| All Content 🗸 🔍                                                                                                    |     |
|----------------------------------------------------------------------------------------------------|-----|
|                                                                                                    | ×   |
| Cite This Item                                                                                                    |     |
| Copy Citation                                                                                                    |     |
| MLA                                                                                                    |     |
| Zheng, Buhong. "Poverty Comparisons with Dependent<br>Samples." <i>Journal of Applied Econometrics</i> , vol. 19, no. 3, 2004,<br>pp. 419–428. <i>JSTOR</i> , JSTOR, www.jstor.org/stable/25146291. | ору |
| APA                                                                                                    |     |
| Zheng, B. (2004). Poverty Comparisons with Dependent<br>Samples. <i>Journal of Applied Econometrics</i> , 19(3), 419-428.<br>Retrieved from http://www.jstor.org/stable/25146291                    | ору |
| CHICAGO                                                                                                    |     |
| Zheng, Buhong. "Poverty Comparisons with Dependent<br>Samples." <i>Journal of Applied Econometrics</i> 19, no. 3 (2004):<br>419-28. http://www.jstor.org/stable/25146291.                           | ору |
|                                                                                                    |     |
|                                                                                                    |     |
| Export to RefWorks                                                                                                    |     |

#### Academic OneFile

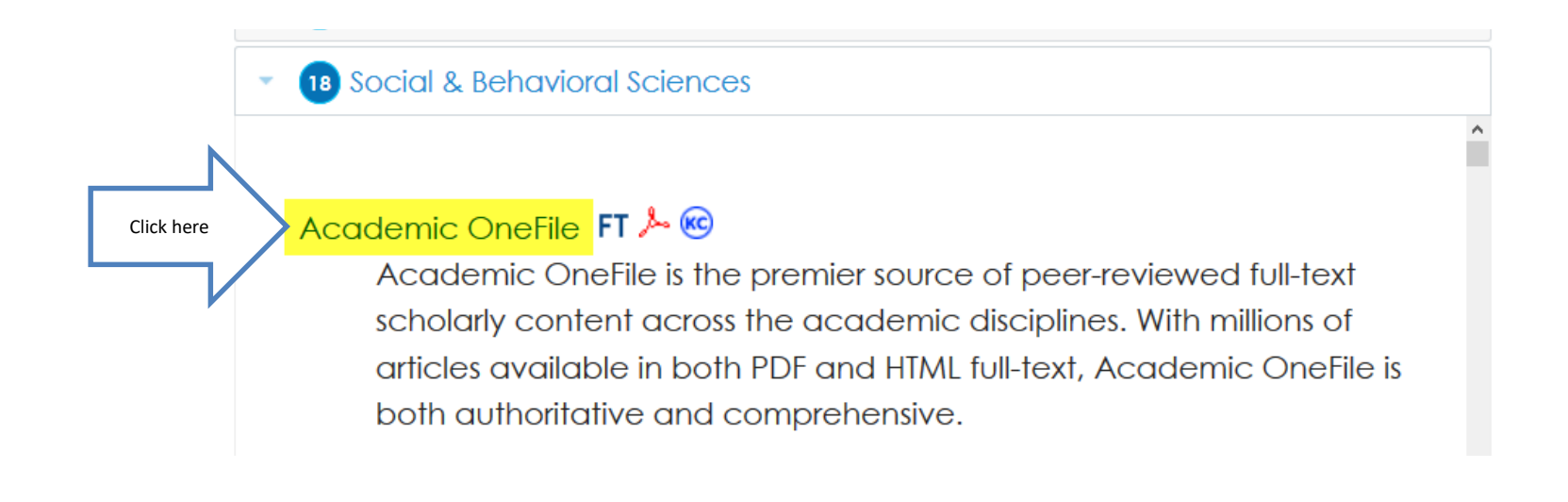

## Enter search terms and select Full Text. Search.

| GALE ACADEMIC ONEFILE      |                                   |                      |                    |              |
|----------------------------|-----------------------------------|----------------------|--------------------|--------------|
| Enter search terms<br>here | Bipolar disorder                  | C                    | 2                  |              |
|                            | SEARCH OPTIONS<br>Advanced Search | Subject Guide Search | Publication Search | Topic Finder |

#### Subject Guide Search

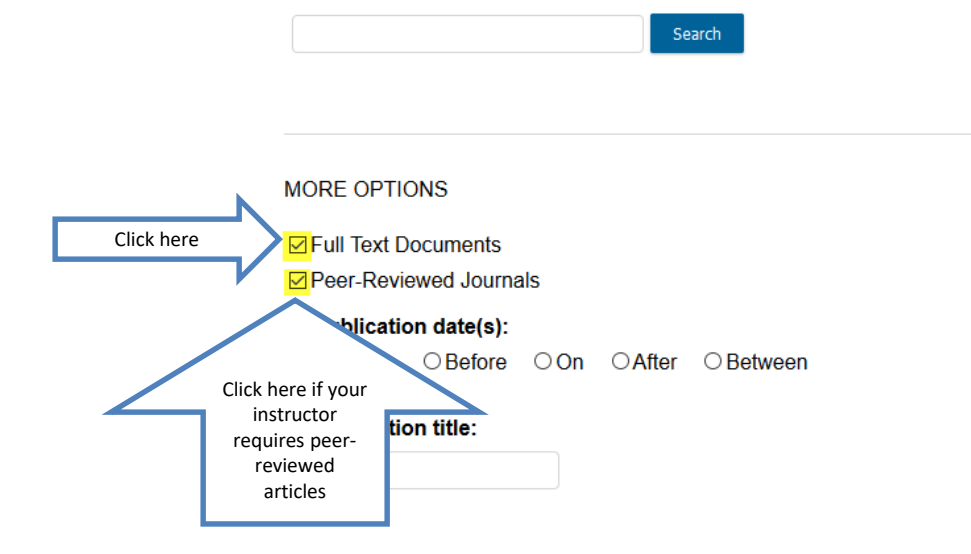

#### Click on title to view article.

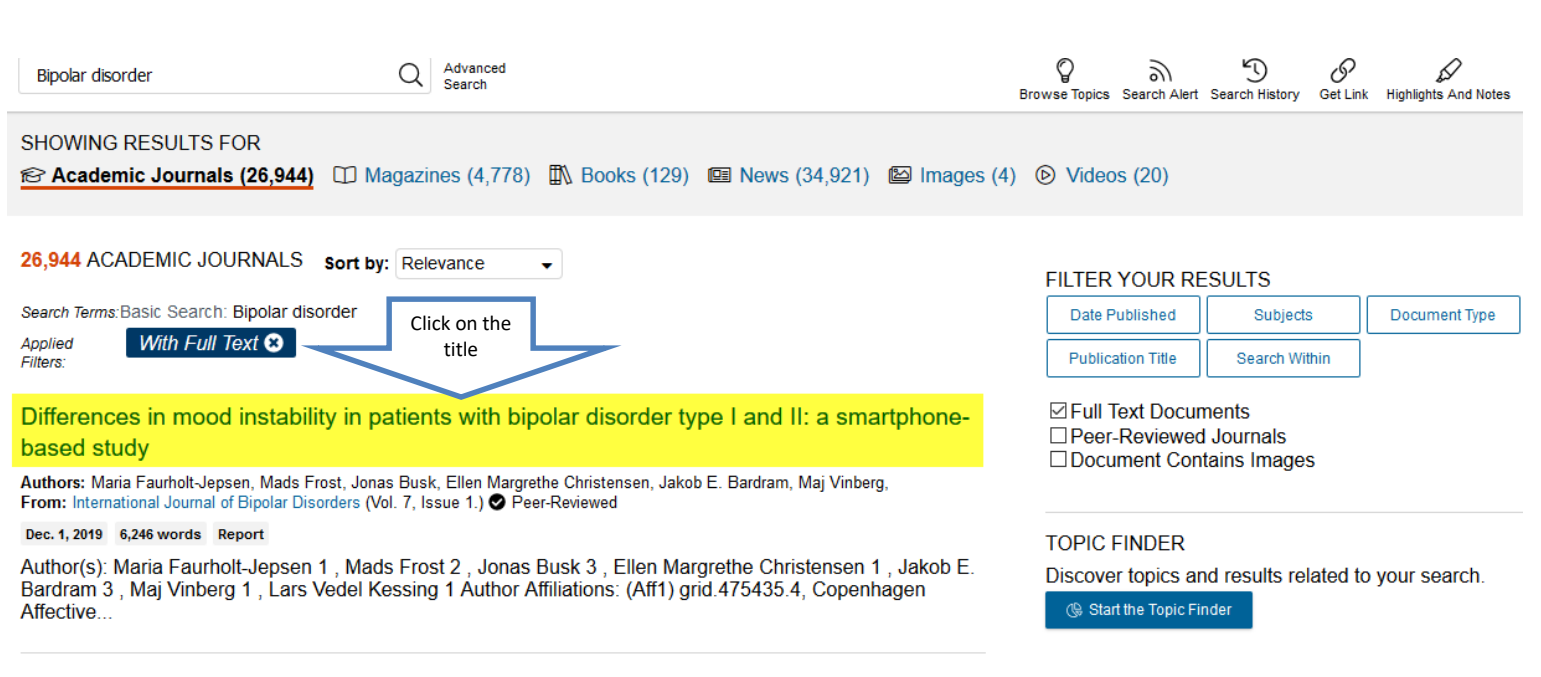

Smartphone-based self-monitoring in bipolar disorder: evaluation of usability and feasibility

#### Read

| <       | Bipolar disorder | Q | Advanced<br>Search |
|---------|------------------|---|--------------------|
| Results |                  |   |                    |

| 66   |         | ፈ        | e,    | S        | A                        |
|------|---------|----------|-------|----------|--------------------------|
| Cite | Send To | Download | Print | Get Link | Highlights And Notes (0) |

Mobile applications

Self care (Health)

Smart phones

#### Differences in mood instability in patients with bipolar disorder type I and II: a smartphone-based study

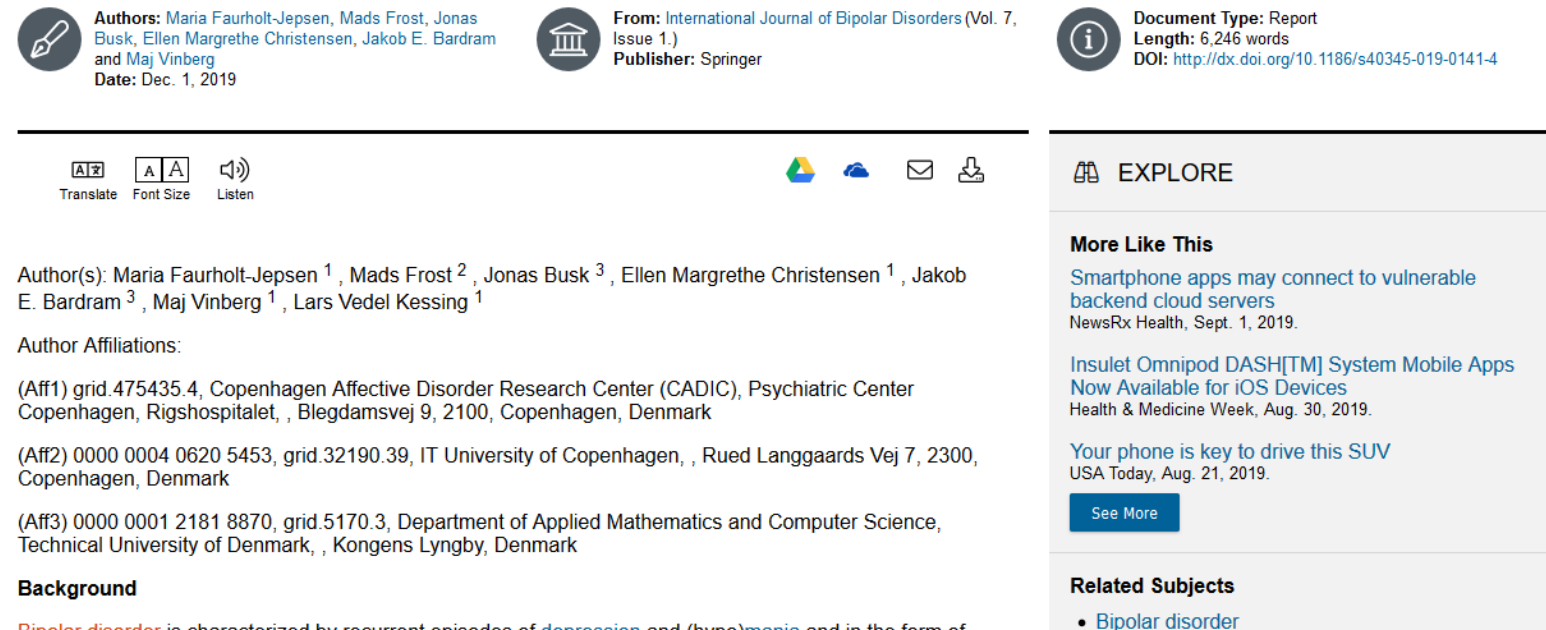

Bipolar disorder is characterized by recurrent episodes of depression and (hypo)mania and in the form of sub-syndromal mood swings. A substantial proportion of patients with bipolar disorder does not experience full remission, remains symptomatic during inter-episode periods and experience daily mood swings above

#### Remember the citation!

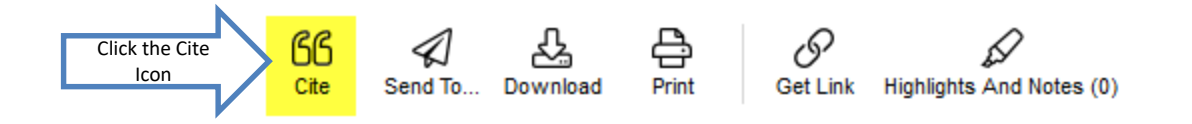

|                    | CITATION TOOLS                                                                                                    | ×   |      |
|--------------------|----------------------------------------------------------------------------------------------------|-----|------|
| ia F<br>larc<br>20 | Choose Citation Format:<br>APA 6th Edition Click on the arrow to change the format<br>Faurholt-Jepsen, M., Frost, M., Busk, J., Christensen, E. M., Bardram, J. E., Vinberg, M., & Kessing, L. V. (2019). Differences<br>in mood instability in patients with bipolar disorder type I and II: a smartphone-based study. <i>International Journal of</i><br><i>Bipolar Disorders</i> , 7(1). Retrieved from https://link.gale.com/apps/doc/A572035672/AONE?u=txshracd2518&sid=AONE&<br>xid=6c617621 | ~ ~ | a]   |
|                    | Export To:<br>Select Y Export                                                                                                    |     |      |
| urh<br>⁄in         | Disclaimer:<br>Data elements have been formatted to meet the latest citation standards. These citations are not a replacement for the latest guidebooks or your instructor's requirements.<br>Double-check capitalization, dates, and names and make any necessary corrections.                                                                                                    |     | t to |
|                    |                                                                                                    |     | ste  |

#### **Click on Academic Search Complete**

35 Government, History, Law & Criminal Justice

Click here Academic Search Complete 🏃 😌

Full-text database of peer-reviewed academic journals, offering critical information from many sources found in no other database. The journals offered cover nearly all areas of study – including social sciences, humanities, education, computer sciences, engineering, language and linguistics, arts & literature, medical sciences, ethnic studies, etc.

### Type in your terms. Remember to click on Full Text.

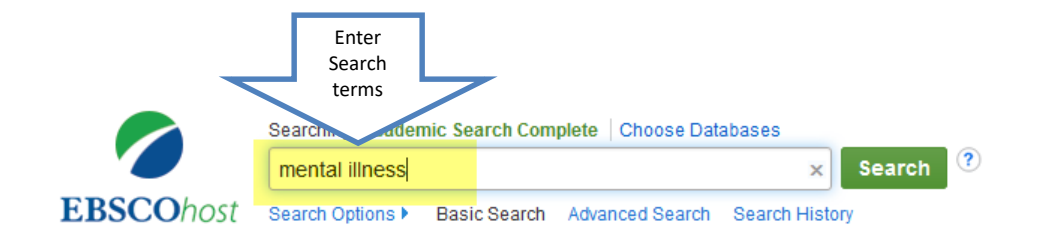

| s          | earch Options                                                                                                    |                                                                         |
|------------|----------------------------------------------------------------------------------------------------|-------------------------------------------------------------------------|
|            |                                                                                                    | Reset                                                                   |
|            | Search Modes and Expanders                                                                                              |                                                                         |
|            | Search modes ?<br>Boolean/Phrase<br>Find all my search terms<br>Find any of my search terms<br>SmartText Searching Hint | Apply related words<br>Also search within the full text of the articles |
|            | Limit your results                                                                                                    |                                                                         |
| Click here | Full Text                                                                                                    | References Available                                                    |
|            | Scholarly (Peer Reviewed) Journals                                                                                      | Published Date       Month     Year:   Month Year:                      |
|            | Publication                                                                                                    | Publication Type                                                        |

#### Results

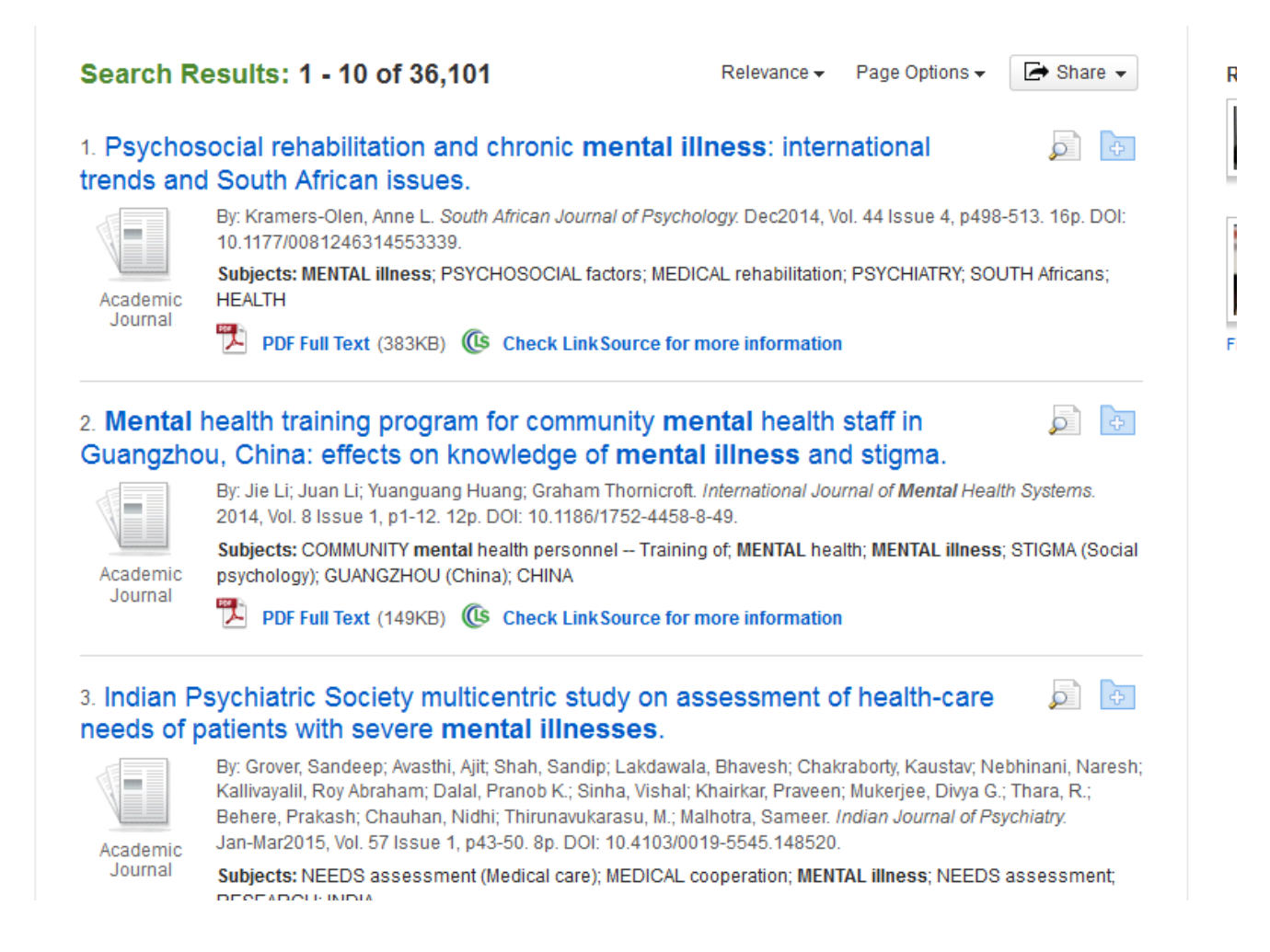

#### Narrow the Search by Adding Terms

| Sear                   | rching: Academic Se                      | earch Complete      | Choose Databases                                                                                                    |                                                                                                    |                                                                                                    |                                                               |
|------------------------|------------------------------------------|---------------------|----------------------------------------------------------------------------------------------------|----------------------------------------------------------------------------------------------------|----------------------------------------------------------------------------------------------------|---------------------------------------------------------------|
| me                     | ental illness and cr                     | rime                | × Search ?                                                                                                    |                                                                                                    |                                                                                                    |                                                               |
| Basi                   | ic Search e                              | d Search Sear       | ch History 🕨                                                                                                    |                                                                                                    |                                                                                                    |                                                               |
| Results                | Narrow the<br>search by<br>adding terms. | earch R             | e <mark>sults: 1 - 1</mark> 0 of 830                                                                                                    | Relevance <del>-</del>                                                                                                    | Page Options <del>v</del>                                                                                                    | 🕞 Share 👻                                                     |
| Search                 | Ŷ                                        | 1. Dangero          | ous Cases.                                                                                                    |                                                                                                    |                                                                                                    |                                                               |
| /Phrase:<br>ness and o | crime                                    | Periodical          | By: Edwards, Haley Sweetland. <i>Time</i> . 12/1/2014.<br>Subjects: MENTAL illness Treatment; GOVERI<br>INSTITUTIONALIZED persons; PSYCHIATRIC ho<br>Abuse Hospitals; Residential Intellectual and De<br>Substance Abuse Facilities; UNITED States<br>The HTML Full Text PDF Full Text (4.4ME | Vol. 184 Issue 21/22, p54-<br>NMENT policy; <b>MENTAL</b> hea<br>ospitals; MENTALLY ill priso<br>ovelopmental Disability Fac<br>3) <b>( Check Link Source</b> | -59. 6p. 3 Color Photo<br>alth services; MENTA<br>oners; Psychiatric and<br>illities; Residential <b>M</b><br>e for more informatio | ographs.<br>LLY ill;<br>J Substance<br>ental Health and<br>Dn |
|                        | Ý                                        | 2. Using S          | mulation to Educate Police about I                                                                                                    | Mental Illness.                                                                                                    |                                                                                                    | <b>P</b>                                                      |
| t                      |                                          |                     | By: Stanyon, Wendy; Good, Bill man; Whitehouse<br>Research & Engagement. 2014, Vol. 7, p52-66. 1                                                                                                    | ), Marjory. Gateways: Interna<br>15p.                                                                                                    | ational Journal of Co                                                                                                    | mmunity                                                       |
| nces Availa            | able                                     |                     | Subjects: SIMULATION of crimes; PEOPLE with                                                                                                    | mental disabilities & crim                                                                                                    | e; POLICE training; N                                                                                                    | IENTAL illness                                                |
| ly (Peer R<br>s        | eviewed)                                 | Academic<br>Journal | Social aspects; MENTALLY ill; OFFENDERS with<br>Technical and trade schools; Police Protection; C                                                                                                    | mental disabilities; Other<br>CANADA                                                                                                    | Technical and Trade                                                                                                    | Schools;                                                      |
| olication Dat          | te 2015                                  |                     | PDF Full Text (934KB) ( Check Link Sector                                                                                                    | ource for more information                                                                                                    | <u>n</u>                                                                                                    |                                                               |

#### **Even Narrower**

|               | Searching: Academic | c Search Complete                 | Choose Databases                                                                                                    |                                                                                                    | KILGC                                             |
|---------------|---------------------|-----------------------------------|----------------------------------------------------------------------------------------------------|----------------------------------------------------------------------------------------------------|---------------------------------------------------|
|               | mental illness and  | d crime and Texas                 | Search ?                                                                                                    |                                                                                                    |                                                   |
|               | Basic Search Adva   | ncede                             | History                                                                                                    |                                                                                                    |                                                   |
| Re            | sults               | Add more<br>search term           | Relevance                                                                                                    | <ul> <li>Page Options -</li> </ul>                                                                                 | 🕞 Sha                                             |
| : Sea         | arch v              | 1. The Ass<br>Mental He<br>Study. | acciation of Pain Severity and Pain Interference Levels with Abuse Experie<br>ealth Symptoms Among 300 Mothers: Baseline Data Analysis for a 7-year                                                                                                    | nces and<br>Prospective                                                                                            | P                                                 |
| llnes<br>as   | s and crime         |                                   | By: Symes, Lene; McFarlane, Judith; Nava, Angeles; Gilroy, Heidi; Maddoux, John. Issues in Mental Health p2-16. 15p. DOI: 10.3109/01612840.2012.709916.                                                                                                    | Nursing. Jan2013, Vol                                                                                              | . 34 Issue                                        |
| S             | ۵                   | Academic<br>Journal               | Subjects: CHRONIC pain Psychological aspects; ABUSED women Psychology; ANALYSIS of covarian<br>test; CORRELATION (Statistics); DISTRESS (Psychology); INTERVIEWING; LONGITUDINAL method; MEN<br>PSYCHOLOGICAL tests; QUESTIONNAIRES; RESEARCH Finance; SCALES (Weighing instruments); S<br>measurement; SEVERITY of illness index; DESCRIPTIVE statistics; TEXAS; Scale and Balance Manufactur<br>machinery manufacturing; Other Individual and Family Services                                                                                                    | ce; ANALYSIS of variar<br><b>TAL illness</b> ; MOTHER;<br>EX <b>crimes</b> ; SOCIAL ne<br>ring; All other general- | nce; CHI-sc<br>S Psycho<br>etworks; PA<br>purpose |
|               | ~                   |                                   | PDF Full Text (219KB) 🕼 Check LinkSource for more information                                                                                                    |                                                                                                    |                                                   |
| ext<br>ence   | s Available         | 2. Texas F                        | Plans to Execute a Schizophrenic Man Who Tried to Subpoena Jesus.                                                                                                    |                                                                                                    |                                                   |
| arly (<br>als | Peer Reviewed)      |                                   | By: Sanburn, Josh. <i>Time.com.</i> 12/2/2014, pN.PAG. 1p. The second second |                                                                                                    |                                                   |
| ublica        | ation Date 2014     | Periodical                        |                                                                                                    |                                                                                                    |                                                   |
|               |                     | 3. Effects (<br>mental ill        | of structured vocational services on job-search success in ex-offender vete<br>ness: 3-month follow-up.                                                                                                    | erans with                                                                                                    | Ç                                                 |

#### Click on Full Text to read an article

#### 2. New Frontiers for Conditional Release: Applying Lessons Learned from Other Offenders with **Mental Illness**.

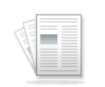

Academic Journal By: Gowensmith, W. Neil; Peters, Amanda J.; Lex, Indira A.; Heng, Anika K.S.; Robinson, Kevin P.; Huston, Benjamin A. *Behavioral Sciences & the Law*. Mar-Jun2016, Vol. 34 Issue 2/3, p407-422. 16p. Abstract: There is relatively little research in the literature on insanity acquittees as compared with the large number of studies focused on the supervision and treatment of probationers and parolees with **mental illness**. Ideally, the latter literature could be successfully applied to insanity acquittees discharged from an inpatient hospital on "conditional release." This article describes the challenges faced by persons on conditional release as well as the gaps in extant conditional release literature. Then, five evidence-based models for the supervision and/or treatment of probationers and parolees with **mental illness** are applied to a theoretical conditionally released population (**mental** health courts, forensic assertive community treatment teams, the risk-need-responsivity model, informed supervision practices, and HOPE probation). Benefits and limitations are noted, and recommendations for such crossover are given. Copyright © 2016 John Wiley & Sons, Ltd. [ABSTRACT FROM AUTHOR] DOI: 10.1002/bsl.2217. (*AN: 115862119*)

Subjects: MENTALLY III criminals; PROBATION supervision; PAROLE supervision; INSANITY (Law); PAROLEES; PREDICTION of criminal behavior; RECIDIVISM rates; MENTAL health courts; HISTORY of courts; MENTAL health; PSYCHIATRIC diagnosis; MENTAL iIIness; CRIME; CRIMINALS; FORENSIC psychiatry; MATHEMATICAL models; RISK assessment; THEORY; INSANITY defense; INVOLUNTARY hospitalization; DISCHARGE planning; LAW; Offices of Courts; UNITED States; PSYCHOLOGICAL aspector

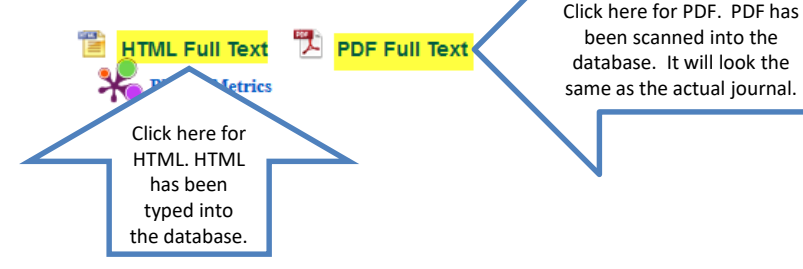

÷

### Read

t

| 1 of 17              | — 🕂 Automatic Zoom 🗧                                                                      |
|----------------------|-------------------------------------------------------------------------------------------|
| Behavioral Science   | es and the Law                                                                            |
| Behav. Sci. Law 34   | 4: 407–422 (2016)                                                                         |
| Published online 1   | 4 March 2016 in Wiley Online Library                                                      |
| (wileyonlinelibrary. | .com) DOI: 10.1002/bsl.2217                                                               |
| New Fron             | itiers for Conditional Release: Applying                                                  |
| Lessons L            | earned from Other Offenders with                                                          |
| Mental III           | ness                                                                                      |
| W. Neil Gowe         | ensmith, Ph.D.*, Amanda J. Peters, J.D. <sup>†</sup> ,                                    |
| Indira A. Lex,       | , J.D. <sup>‡</sup> , Anika K.S. Heng, J.D. <sup>§</sup> ,                                |
| Kevin P. Robi        | inson, B.Sc. <sup>§</sup> and Benjamin A. Huston, B.A. <sup>§</sup>                       |
| There is relativel   | ly little research in the literature on insanity acquittees as compared                   |
| with the large nu    | imber of studies focused on the supervision and treatment of proba-                       |
| tioners and parol    | lees with mental illness. Ideally, the latter literature could be success-                |
| fully applied to     | o insanity acquittees discharged from an inpatient hospital on                            |
| "conditional rele    | ease." This article describes the challenges faced by persons on condi-                   |
| tional release as v  | well as the gaps in extant conditional release literature. Then, five ev-                 |
| idence-based mo      | dels for the supervision and/or treatment of probationers and parolees                    |
| with mental illn     | eess are applied to a theoretical conditionally released population                       |
| (mental health co    | ourts, forensic assertive community treatment teams, the risk-need-                       |
| responsivity mod     | lel, informed supervision practices, and HOPE probation). Benefits                        |
| and limitations      | are noted, and recommendations for such crossover are given.                              |
| Copyright © 201      | 16 John Wiley & Sons, Ltd.                                                                |
| Empirical studies    | s regarding insanity acquittees are relatively sparse. There has been a                   |
| surge of studies i   | in the literature in the past decade regarding conditional release of in-                 |
| sanity acquittees    | – specifically, which factors are most predictive of success or failure for               |
| persons placed or    | n conditional release (Green <i>et al.</i> , 2014; Vitacco <i>et al.</i> , 2008; Vitacco, |
| Vauter, Erickson     | J, & Ragatz, 2014) as well as which factors are typically considered by                   |
| courts and evalue    | ators in determining an insanity acquittees' readiness for conditional                    |

#### If the article is a PDF....

 The article has been scanned into the database and will appear the same as it appears in the print journal. One big difference is that a PDF will have page numbers, while an HTML does not.

### Don't forget the citation!

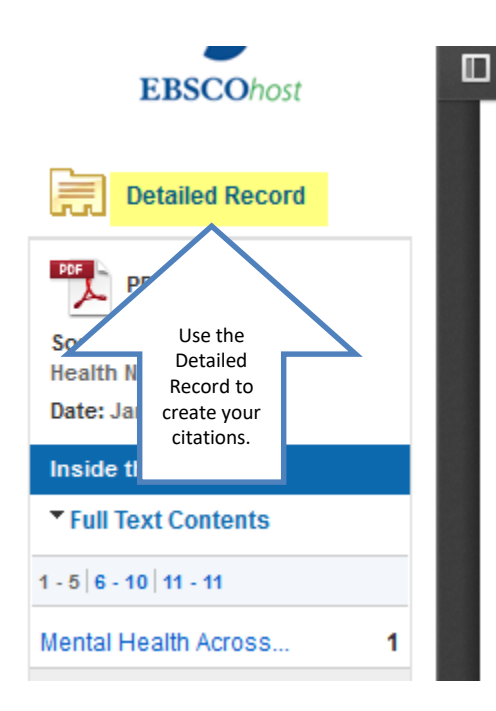

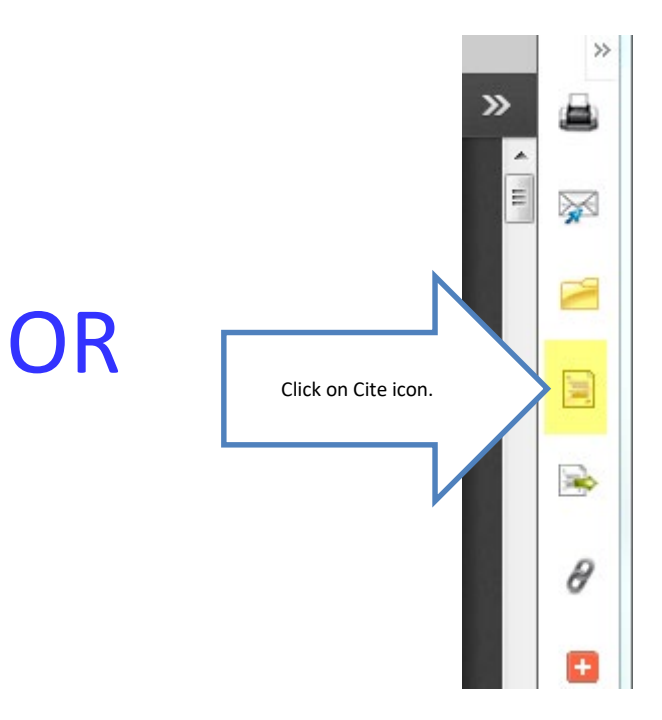

#### Scroll down to APA

| Citation Format |                                                             |                                                                                                    | X |
|-----------------|-------------------------------------------------------------|----------------------------------------------------------------------------------------------------|---|
|                 | NOTE: Review the instr<br>capitalization, and da<br>About.) | uctions at <u>EBSCO Support Site</u> and make any necessary corrections before using. <b>Pay special attention to personal names,</b><br><b>tes.</b> Always consult your library resources for the exact formatting and punctuation guidelines.<br>Lessons Learned from Other Orienders with Meritan Inness. <i>Demanoral Sciences &amp; the Law.</i> 2010,34(2/3).407-422.<br>doi:10.1002/bsl.2217. | ^ |
|                 | APA<br>(American<br>Psychological<br>Assoc.)                | References<br>Gowensmith, W. N., Peters, A. J., Lex, I. A., Heng, A. K. S., Robinson, K. P., & Huston, B. A. (2016). New Frontiers for<br>Conditional Release: Applying Lessons Learned from Other Offenders with Mental Illness. <i>Behavioral Sciences &amp; the<br/>Law</i> , 34(2/3), 407–422. https://doi.org/10.1002/bsl.2217                                                                  | 1 |
|                 | Chicago/Turabian:<br>Author-Date                            | Reference List<br>Gowensmith, W. Neil, Amanda J. Peters, Indira A. Lex, Anika K.S. Heng, Kevin P. Robinson, and Benjamin A. Huston. 2016.<br>"New Frontiers for Conditional Release: Applying Lessons Learned from Other Offenders with Mental Illness."                                                                                                    | ~ |
|                 | Expo                                                        | rt to Bibliographic Management Software (EndNote: ProCite: Reference Manager: RefWorks: BibTeX; etc.) »                                                                                                    |   |

### Citations

- Each time you use someone else's words or ideas, you must provide a citation to give credit to that person.
- As you type your paper, you will use an in-text citation, using the last name of the author of the article, and the page number, if given, in parentheses. Ex.: (Logan 214)
- For each citation, you will provide a corresponding bibliography.

## If You Need Help with Research

- Call the KC Library and speak to a librarian.
- Come to the KC Library and speak with a librarian.
- Use the Ask-A-Librarian email service from the home page.

#### Ask-A-Librarian

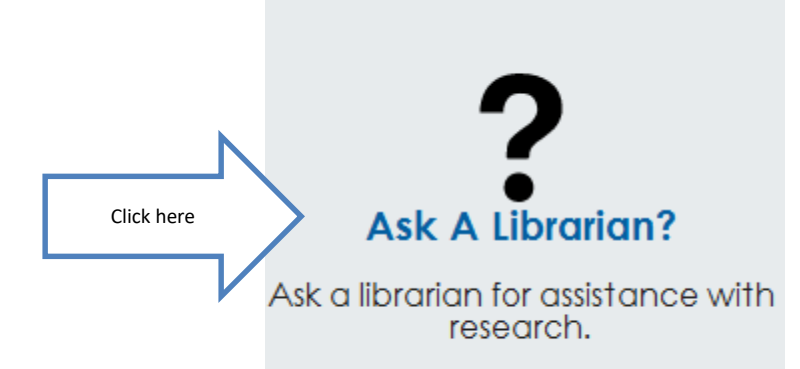

#### Ask-A-Librarian

#### Ask A Librarian

Note: The library staff is happy to assist you with brief reference questions and library search methods.

If your question is in-depth and requires more research time, the staff will direct you to resource material to get you started or refer you to the Public Services Librarian Susan Wilson at (903)983-8239 or <u>swilson@kilgore.edu</u>. We will reply by e-mail with an answer within 48 hours of receipt of question (excluding weekends and holidays).

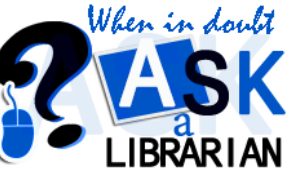

| Fill in the boxe | es |
|------------------|----|
|                  |    |

| am a Kilgore College        | Class                     | Instructor        |
|-----------------------------|---------------------------|-------------------|
| choose from the following 💌 | e.g. English              | e.g. Dr. John Doe |
| My name is                  | City                      | State/Country     |
| Enter your full name        |                           |                   |
| Email*                      | Type of Question I have*  |                   |
| johndoe@sample.com          | choose from the following | <b>•</b>          |
|                             |                           |                   |
|                             |                           |                   |
|                             |                           |                   |
|                             |                           |                   |
|                             |                           |                   |
|                             | Reset Subr                | nit               |
|                             | Reset Subr                | nit               |

#### Ask-A-Librarian

- We get back to you as quickly as possible.
- If it is a night, weekend or holiday, you will have to wait until the next working day.
- We won't do the work for you, but we can point you in the right direction.
  - Recommend a database
  - Suggest changes in search terms

### Quiz

- What is the email reference service called?
- When can I access the databases?
- What is the purpose of a call number?
- What is an electronic version of a book called?
- What is a reason to use databases instead of an Internet search?

## Good Luck!